## Verify that contact name was selected from the drop-down list.

- Add the contact's name in the Contact tab and save it.
- Go back into the assessment and select the contact's name from the drop-down list.
- Save and print the assessment.

## Verify the date and time appear correct and does not have the am and pm mixed up.

Knowledgebase http://kb.barnestorm.biz/KnowledgebaseArticle50494.aspx